学習院大学で契約しているデータベースの一部は、学外からもアクセス可能です。 学内の場合と同様、「データベース NAVI」からアクセスします。

## 学外アクセスの方法

1. GLIM/OPAC にアクセスし、 「学習院データベース NAVI」をクリック

| 大学OPAC 女子大学OPAC    | 開館カレンダー モバイル版/アプリ版 推奨環境         |  |  |  |
|--------------------|---------------------------------|--|--|--|
| IYGLIM             | () 書様無 協定校検索 他大学検索 リボジトリ        |  |  |  |
| 利用状況の確認・貸出更新       |                                 |  |  |  |
| ラックマーク             |                                 |  |  |  |
| LL複写依頼(院生・専任教職員のみ) | 新基案内   92日                      |  |  |  |
| LL資信依頼(院生・専任教職員のみ) | 学習院大学・学習院女子大学の図書・雑誌を検索できます。(21) |  |  |  |
|                    |                                 |  |  |  |

2.一覧画面の「
、」をクリック

|          | 名称                                                                            | 資料タイプ                                                                  | 主な言語      | 利用範囲  | 同時明数 | ログアウト | 詳学 |
|----------|-------------------------------------------------------------------------------|------------------------------------------------------------------------|-----------|-------|------|-------|----|
| Academ   | ic Search Premier (EBSCOhost) 🗇                                               | 雑誌記事(論文)                                                               | 外国語       | 学内,学外 | 無制限  | 必要    |    |
| China St | tatistical Data Online                                                        | 統計データ                                                                  | 外国語       | 学内    | 無制限  | 必要    | ij |
|          | <ul> <li>詳細</li> <li>名称</li> <li>資料タイプ</li> <li>主な言語</li> <li>利用範囲</li> </ul> | 19th Century U.K. Per           雑誌記事(論文)           外国語           学内、学外 | riodicals |       |      |       |    |
|          | 同時アクセス教                                                                       | 無利限                                                                    |           |       |      |       |    |
|          |                                                                               | 一下西                                                                    |           |       |      |       |    |
|          | ログアウト要否                                                                       | 不要<br>利用ガイドは <u>こちら</u> 。                                              |           |       | _    |       |    |

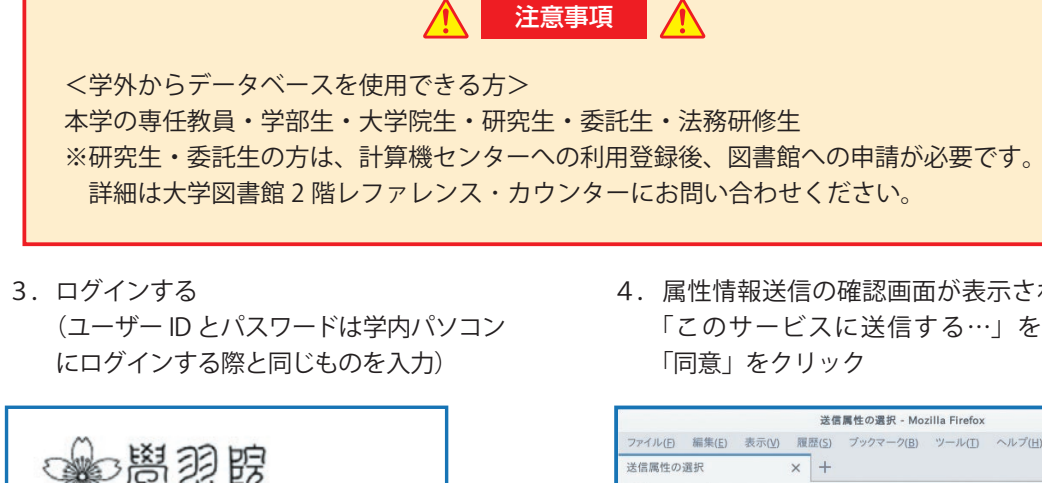

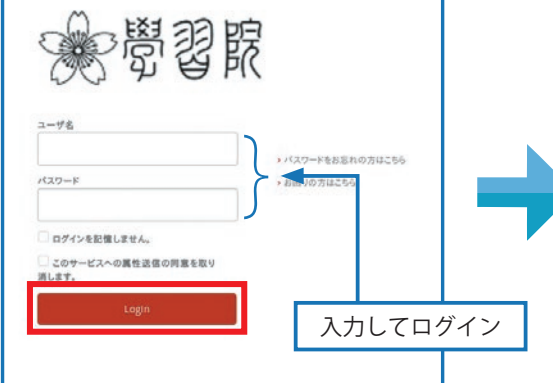

## 学外アクセスの際の注意

「
リモー接続
」または「
、」の表示されない
(利用範囲に「学 外」のない)データベースは、学外からの利用ができません。学内か らアクセスしてご利用ください。 学外からの利用中、アクセスしているブラウザの URL は常に「xxx-xxxxxx.glim-ezp.glim.gakushuin.ac.jp」の形になります。(位置は動く場 合もあります) この URL の圏外に出るとアクセスができなくなりますので、その場合 は改めて「 リモート接続 」または「 🖻 」からアクセスし直して ください。

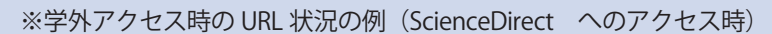

| E ScienceDirect.com   Science × +            |                                    |  |  |  |  |  |
|----------------------------------------------|------------------------------------|--|--|--|--|--|
| ← → C ③ L https://www-sciencedirect-com.glin | 1-ezp.glim.gakushuin.ac.jp 🛛 🐨 🔽 🚿 |  |  |  |  |  |
| 🔄 Help Manual 🔤 Support Forums               |                                    |  |  |  |  |  |
| You have institu                             | tional access                      |  |  |  |  |  |
| ScienceDirect                                | $\equiv$                           |  |  |  |  |  |

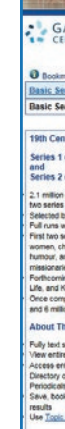

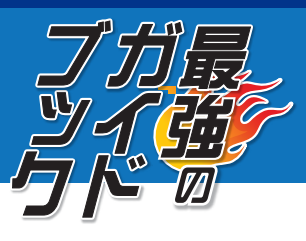

注意事項

4. 属性情報送信の確認画面が表示されるので、 「このサービスに送信する…」を選択して 「同意」をクリック

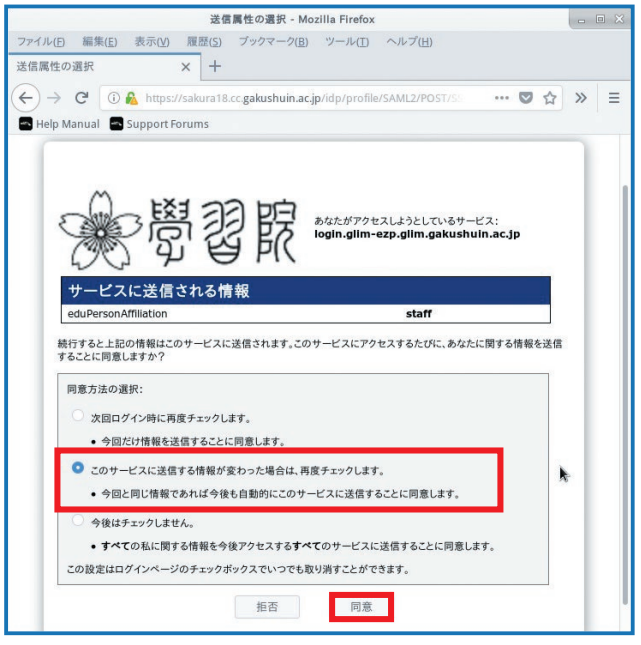

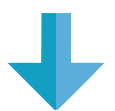

5. データベース画面が表示される

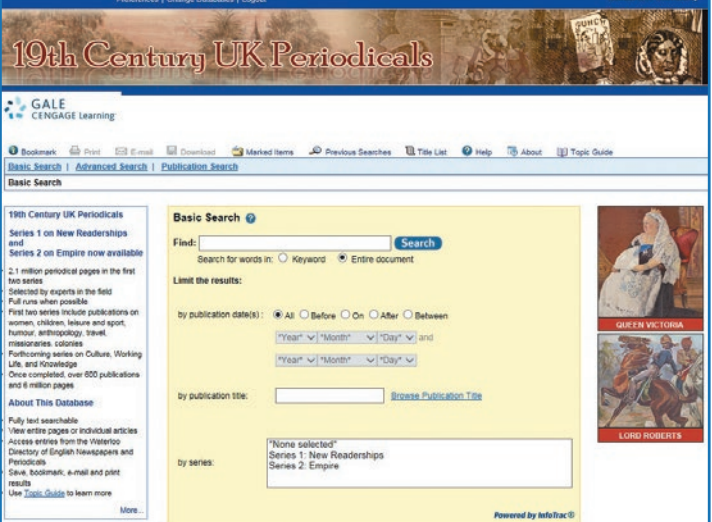